## <u>IBM LPR Remote Printing Client for Windows 95</u> 導入手順書 (対象0S:MicrosoftWindows95/98/Me)

本ソフトウェア(IBM LPR Remote Printing Client for Windows 95 以下 IBMLPRと記しま す。)はMicrosoftWindows95/98/MeではOSの機能としてサポートされていないTCP/IPプロト コルのLPRを使用したネットワーク共有プリンターへの印刷を実現するものです。

対象オペレーティング・システム

MicrosoftWindows95/98/Me

対象プロトコル

TCP/IP

- 対象プリンター
  - IBM 558Xプリンター + LANカードオプション
  - IBM NetworkPrinter12/17/24 + ネットワークカード・オプション
  - IBM InfoPrint20/40/21 + ネットワークカード・オプション
  - IBM 557Xプリンター + APTi社製 NS プリントサーバー

導入手順:

- (1).事前にお使いになるプリンター・ドライバーを導入してください。その際は「ローカ ルプリンタ」としてポートは「LPT1:」で導入しておいてください。
- (2).IBMLPRをダウンロードしてください。適当なディレクトリーに(例:C:¥Temp)保存します。
- (3).保存したプログラム(instlrp.exe)を実行してください。

| ■<br>IDスプローラー C.¥Temp<br>フーイル(F) (再生(F)) ま一の | () () (( <b>77</b> ) () | 17%00                         |                     | X                  |
|----------------------------------------------|-------------------------|-------------------------------|---------------------|--------------------|
| すべてのフォルタ                                     | 日 リールロ うい 開いているフォル      | レノ( <u>ロ</u> )<br>が:'C:¥Temp' | -                   | -                  |
|                                              | 名前                      |                               | <u>サイズ</u><br>798KB | <u>7ァイ1</u><br>アフリ |
| ▲ ● ● ● ● ● ● ● ● ● ● ● ● ● ● ● ● ● ● ●      |                         | 797KB                         |                     | Þ                  |

(4).[Next]ボタンを押します。

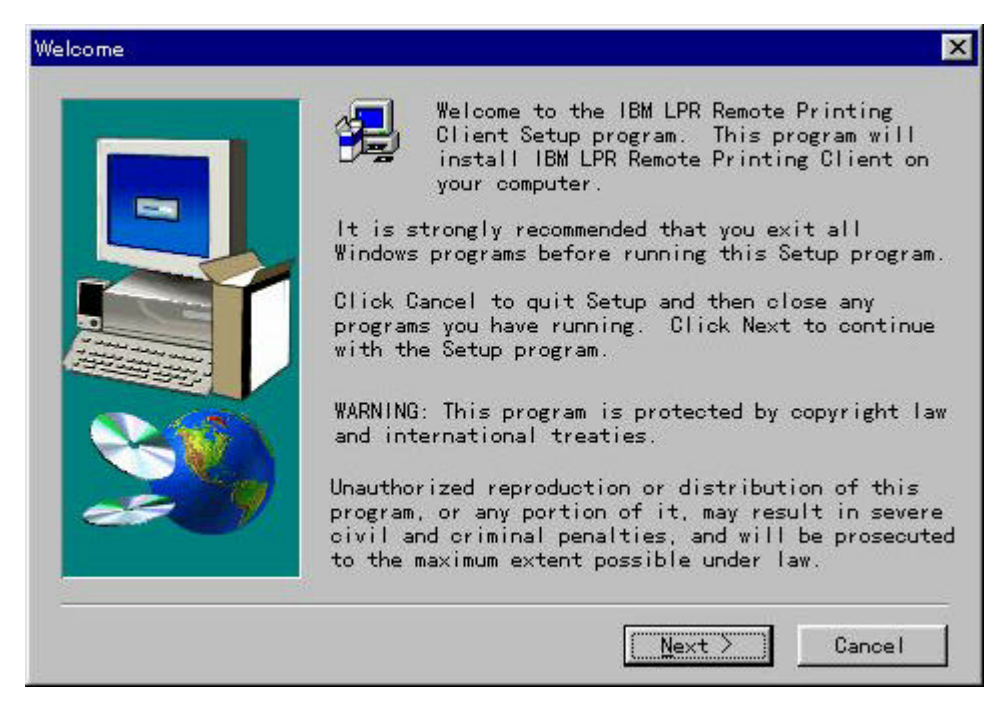

(5).プログラム使用同意書をお読みいただいて、条件に同意される場合は[Yes]ボタンを押してください。同意されない場合は残念ながらIBMLPRをご利用いただけません。[No] ボタンを押してインストール・プログラムを終了してください。

|                                                         | PRINTER SOFTWARE LICENSE                                                                                                    |                                                                                 | É                                        |
|---------------------------------------------------------|----------------------------------------------------------------------------------------------------|---------------------------------------------------------------------------------|------------------------------------------|
| OPYRIGH<br>NTERNAT<br>COLLECT<br>NTO<br>NY COMPI<br>BM. | F IN THE ACCOMPANYING SOFTWARE<br>IONAL BUSINESS MACHINES AND/OR<br>IVELY TIBMT). YOU, THE END USE<br>UTER, USE IT FOR ANY PURPOSE OF | ("THE SOFTWARE") 1:<br>THIRD PARTIES<br>R. MAY NOT LOAD TH<br>COPY IT WITHOUT A | S OWNED BY<br>E SOFTWARE<br>LICENSE FROM |
| EFORE US<br>ERMS AND                                    | SING THIS SOFTWARE, YOU SHOULD<br>D CONDITIONS.                                                                                       | CAREFULLY READ THE                                                              | FOLLOWING                                |

## (6).自動的に導入が進みます。

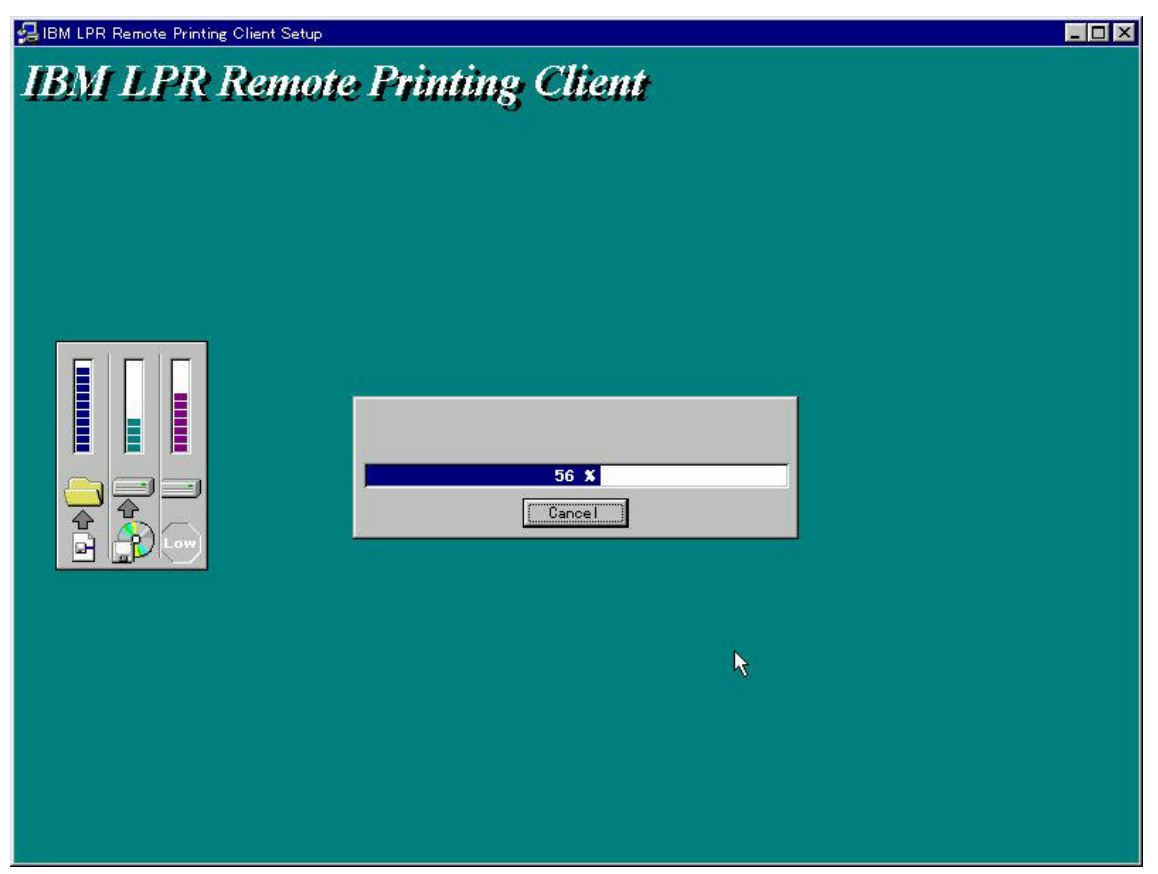

(7).[Finshi]ボタンを押してください。PCが自動的に再起動します。(再起動なしでお使い いただける場合もあります。)

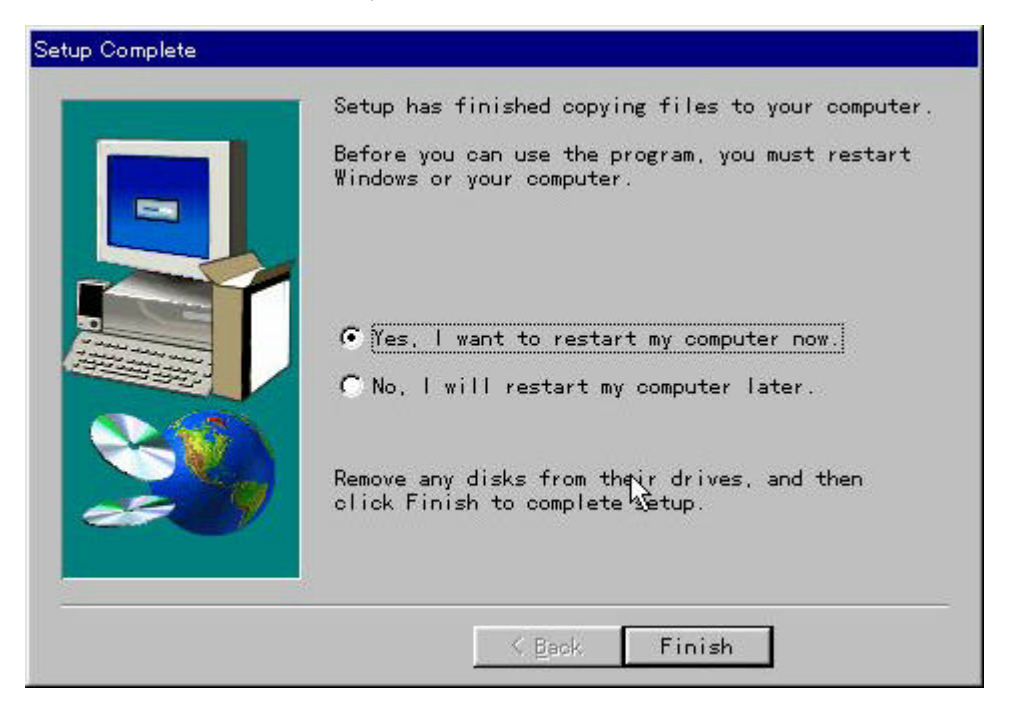

(8).これでIBMLPRの導入は完了しました。

設定手順:

 (1).スタートメニューより「設定(S)」 「プリンタ(P)」を選択し、プリンター・フォル ダーを表示してください。

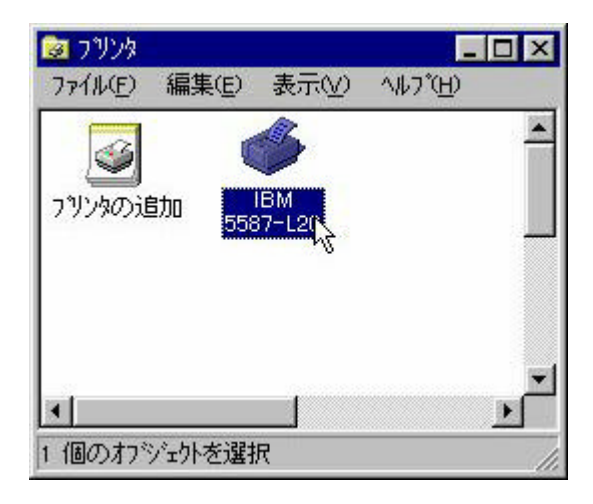

(2).設定したいプリンターのプロパティを表示し、「詳細」のタブを選択します。

| ј вм 5587-L20 ♀                    |               |
|------------------------------------|---------------|
| □刷先のポート( <u>₽</u> ):               | ホートの追加の       |
| アロビフリンタボート                         | ▲ ホートの肖明余(D)… |
| 端町にまた19 3F 747 (回):<br>BM 5587-L20 | ▼ ドライバの追加00   |
| フツンタポートの割り当て( <u>©</u> )           | フリンタホートの解除(N) |
|                                    |               |
| 未選択時(S): [15                       | 秒             |
| 送信の再試行時( <u>R</u> ): 45            | 秒             |
| スフールの語気                            | 官山 ホートの設定(Q)  |
|                                    |               |

(3).[ポート

の追加(T)]ボタンを押します。

 (4).「ポートの追加」画面で「その他」をクリックし、「IBM LPR Remote Printing Client」を選択して[OK]ボタンを押します。

| ホートの追加                                                                              |               | ? ×             |
|-------------------------------------------------------------------------------------|---------------|-----------------|
| 追加するホートの種類を選ん                                                                       | んでください。<br>ス: |                 |
| <ul> <li>その他(Q)</li> <li>追加するポートの種類</li> </ul>                                      | 5             | 参照(12)          |
| FX TCP/IP DPU Port<br>IBM LPR Remote Pri<br>LPRINT<br>Print Server Port<br>ローカル ホート | nting Client  |                 |
|                                                                                     | ОК            | <u>++&gt;tu</u> |

 (5).「Add IBM LPR Printer Port」画面が表示されますので、「Host Name or IP Address:」の項目にプリンター・サーバーに割り当てられたIPアドレスまたはホス ト名を入力してください。

| Add IBM LPR Remote                         | Printer Port                          | ? ×                                             |
|--------------------------------------------|---------------------------------------|-------------------------------------------------|
| Host name or IP add                        | lress:                                | <u>K</u>                                        |
| Printer/Queue name                         | ŝ                                     | <u>C</u> ancel                                  |
| PASS                                       | 8                                     | Verify Printer<br>Information                   |
| Local Ports<br>Default                     | Remote Port                           | Timeout (in secs.)                              |
| ✓ Send banner page ✓ Send data file before | control flag 🦵 Si<br>ore control file | end <u>p</u> lain text control flag<br>v2:30.32 |

- (6).「Printer/Queue Name:」にプリンター・サーバーが使用するキュー名を入力します。
   •558X用のLANカードオプションIIの場合「pr1」(半角小文字)
   •558X用のLANカードオプションIIIの場合「lpt1」(半角小文字)
  - •NP&IPシリーズのネットワークカードオプションの場合「PASS」(半角大文字)
  - •NS プリントサーバーの場合「pr1」(半角小文字)
- (7).[Verify Printer Information]ボタンを押してください。

|                                                  | 1 OIX     |                     |                           | . <u>^</u> |  |
|--------------------------------------------------|-----------|---------------------|---------------------------|------------|--|
| Host name or IP address:                         |           |                     | ОК                        |            |  |
| 192.168.1.10                                     |           |                     |                           |            |  |
| ,<br>D'i IO                                      |           |                     | <u>C</u> ance             |            |  |
| Ipt1                                             |           | •                   | ⊻erify Prin<br>Informatio | iter<br>n  |  |
| Local Ports Rer                                  | note Port | Time                | rv<br>out (in sec         | :s.)       |  |
| Default _ [51:                                   | 2         | <b> </b> 120        |                           | <u> </u>   |  |
| Send banner page control                         | flag 🧖 Si | end <u>p</u> lain I | ext contro                | ol flag    |  |
| <ul> <li>Send gata file before contri</li> </ul> | ol file   |                     | V2                        | 2.30.32    |  |

ッセージが表示されたら接続成功です。[OK]ボタンを押してください。 (10)に進みます。

| Printer/Qu | ueue Verification                                                | ×  |
|------------|------------------------------------------------------------------|----|
| ٩          | The printer/queue name (Ipt1) is accessable on the remote host G | ). |
|            | СОК                                                              |    |

(9).下記メッセージが表示されて場合、プリンターのIPアドレス/ホスト名、もしくはキュー名が間違っている可能性があります。また、プリンターがネットワーク接続が 行えていない場合も考えられます。ご確認ください。

| - |                                                                                 |
|---|---------------------------------------------------------------------------------|
| X | The printer/queue name (lpt1) is not verified on the remote host (192.168.1.10. |
|   | Connection timed out [10000].                                                   |
|   |                                                                                 |

(10).

プリンターのプロパティ「詳細」タブの画面に戻りますので、[スプールの設定 (L)]ボタンを押してください。

(11).「プリンタスプールの設定」画面で「印刷ジョブをスプールし、プログラムの印刷処 理を高速に行う(S)」にチェックされていることを確認し、「全ページをスプール してから、印刷データをプリンタに送る(L)」にチェックしてください。また、 「スプールデータ形式(F)」を「RAW」に変更してください。

| ○ 巨川刷ジョフをスフールし、フ<br>● 全へい分のデータ | ロゲラムのED刷処<br>をファール、てから | 理を高速に行               | 行 <u>)(S)</u><br>つりい如こ送ろの) |  |
|--------------------------------|------------------------|----------------------|----------------------------|--|
| C 1 ^ → > めのデータを               | スプールしたら、印              | 、 にんしり ノンとう 1刷データをつり | /別に送る(4) 🔓                 |  |
| ○ フリンタに直接印刷データ                 | を送る( <u>P</u> )        |                      |                            |  |
| スフ <sup>*</sup> ール データ形式(E):   | RAW                    |                      |                            |  |
| ○ このブリンタで双方向通(                 | 言態能をサポートす              | rる( <u>E</u> )       |                            |  |
| ○ このブリンタの双方向通(                 | 言機能をサホ*ートし             | ,731, YQ             |                            |  |
|                                |                        |                      |                            |  |

(12).[OK]ボタンを押してプリンターのプロパティ「詳細」タブの画面に戻りますので、再び[OK]ボタンを押してプロパティ画面を終了させてください。

以上でLPRによるネットワーク印刷が可能になりました。

また、コマンドプロンプト内でもLPRコマンド互換の「IBMLPR」コマンドが使用できるよう になります。各引数は下記をご参照ください。

| 📸 MS-DOS ንግጋንግኑ 📃 🗖 🗙                                                                                                    |
|----------------------------------------------------------------------------------------------------|
| 6 x 13 💽 🛄 🖻 🔂 😰 🗗 🗛                                                                                                    |
| Copyright 1997 IBM Corp. All rights reserved                                                                                                    |
| Usage: ibmlpr [-S <server> ] [ -P <printer> ] [ -C <class> ] [ -J <job name=""> ]<br/>[ -L <option> ] [-O <filter> ] [-R <remote port=""> ] [ -T <timeout> ]<br/>[ -D ] [ -B ] [-#<copies>] filename1 filename2 filename(###)</copies></timeout></remote></filter></option></job></class></printer></server>                                                                                                    |
| <pre>S Print server or printer hostname or ip address<br/>(The environment variable LPRSERVER may be used instead)<br/>P Printer or printer queue name<br/>(The environment variable LPRPRINTER may be used instead)<br/>C Class name on banner page<br/>J Job name on banner page<br/>L Option to use for local port [S]trict, [D]efault, [E]xtended<br/>The default option is [D]<br/>O Filter option: Ascii [f], HPGL, PCL, Postscript, etc [1]<br/>The default option is [1]<br/>R Remote port to attempt connection on (default is 515)<br/>T Timeout value (default is 120 seconds, 0 = INFINITE)<br/>D Send data file before control file<br/>B Disable the banner control flag (L)<br/>By default this flag is sent.<br/># Number of copies (1 to 10) to print (default is 1 copy)<br/>filename(s) file(s) to print - may include wildcards (*,'?')</pre> |
| C:¥WINDOWS>                                                                                                    |